## **Delegate Access to Mail**

To allow another person access to your Outlook email:

Outlook | File | Info | Account Settings | Delegate Access:

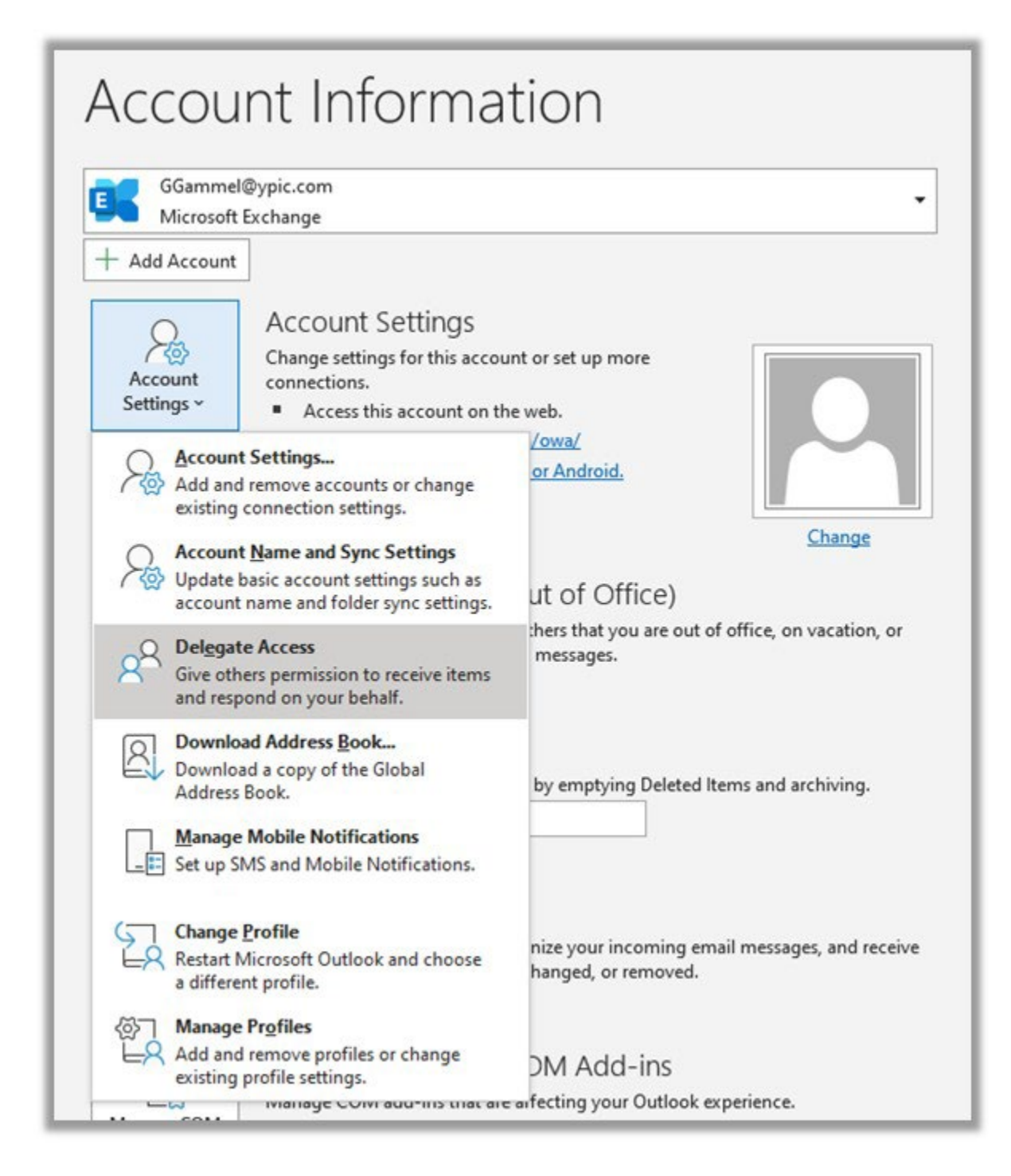

| Add Account  Delegates  Account Settings ~  Delegates can send items on your behalf, including creatin responding to meeting requests. If you want to grant folde permissions without giving send-on-behalf-of permissions dialog box, right-click the folder, click Change Sharing Perr and then change the options on the Permissions tab.  Bob Sam                                                                                                    | g and<br>er<br>, close this<br>nissions,<br>Add |
|----------------------------------------------------------------------------------------------------|-------------------------------------------------|
| Account       Delegates         Settings ~       Delegates can send items on your behalf, including creatin responding to meeting requests. If you want to grant folde permissions without giving send-on-behalf-of permissions dialog box, right-click the folder, click Change Sharing Perr and then change the options on the Permissions tab.         Bob Sam       Image: Comparison of the permission of the permission of the per | g and<br>er<br>, close this<br>nissions,<br>Add |
| Account<br>Settings ~ Delegates can send items on your behalf, including creatin<br>responding to meeting requests. If you want to grant folde<br>permissions without giving send-on-behalf-of permissions,<br>dialog box, right-click the folder, click Change Sharing Perr<br>and then change the options on the Permissions tab.                                                                                                    | g and<br>er<br>, close this<br>nissions,<br>Add |
| Bob Sam                                                                                                    | Add                                             |
|                                                                                                    |                                                 |
|                                                                                                    | Remove                                          |
| Per                                                                                                    | missions                                        |
| . Pr                                                                                                    | operties                                        |
| Automatic<br>Replies Deliver meeting requests addressed to me and responses to<br>requests where I am the organizer to:<br>My delegates only, but send a copy of meeting requests<br>responses to me (recommended)                                                                                                    | o meeting<br>and                                |
| O My delegates only                                                                                                    |                                                 |
| Tools                                                                                                    |                                                 |

Delegates | Add Users | Select Staff from List | Add | OK

| GGammel@              | ypic.com |                                                                                                    |                               | •                  |            |      |
|-----------------------|----------|----------------------------------------------------------------------------------------------------|-------------------------------|--------------------|------------|------|
| + Add Account         | Delegate | 6                                                                                                    | >                             | <br>               |            |      |
| S                     | 3        | Add Users                                                                                                    | at all facts dear an dear and |                    |            | ~    |
| Account<br>Settings * |          | Search:  Name only  Mor                                                                                                    | e columns Address Book        |                    |            |      |
|                       | 1        | b                                                                                                    | Go Global Address List        | GGammel@ypic.com v | Advanced F | find |
|                       |          | Name                                                                                                    | Title                         | Business Phone     | Location   |      |
|                       |          | Q Beatriz Aguilar                                                                                                    | Clerk to the Board/Purchasir  | ng x1001           | ADMIN      | ^    |
| Automatic<br>Replies  |          | A board Gaza<br>A Board Meetings<br>A Bob Sam<br>A Brian Grossenburg<br>A BSO<br>B BusinessServicesPartners<br>C Espinoza<br>C Charles Grube<br>A Charles Grube | Principal                     | x4111              | IT<br>CHS  |      |
|                       | 0        | thatterHS                                                                                                    |                               | 323-3311           |            |      |
| Tools                 |          | Q CharterSub HSsub                                                                                                    | Charter Substitute Teacher    |                    | CHS        |      |
| TOOIS                 |          | Q Cindy Afable                                                                                                    | Youth Specialist              | 6615               | MLK        |      |
|                       | . 1.80   | A Claudia Caballero                                                                                                    | Youth Specialist              | 6213               | MLK        |      |
|                       |          | 11 F14FT                                                                                                    |                               |                    |            | ~    |
| 283                   | Rules    | < c                                                                                                    |                               |                    |            | 2    |

Delegate Permissions | Inbox | Select Editor | check Automatically Send | OK:

| GGammel<br>Microsoft | @ypic.com<br>Exchange |                                             |                            | •                                                                                                    |          |
|----------------------|-----------------------|---------------------------------------------|----------------------------|----------------------------------------------------------------------------------------------------|----------|
| - Add Account        | Delea                 | ates                                        |                            | ×                                                                                                    |          |
| Account              | A S                   | Delegates ca<br>responding t<br>permissions | n send item<br>o meeting r | s on your behalf, including creating and<br>equests. If you want to grant folder<br>ng cend on behalf of permissions, close this |          |
| Settings ~           |                       | and Delegat                                 | te Permissio               | ns: Bob Sam                                                                                                    | >        |
|                      |                       | This d                                      | elegate has                | the following permissions                                                                                                    |          |
|                      | 1                     |                                             | Calendar                   | Editor (can read, create, and modify items) $$                                                                                   |          |
|                      |                       |                                             | Delega                     | te receives copies of meeting-related messages ser                                                                               | nt to me |
|                      |                       |                                             | Tasks                      | Editor (can read, create, and modify items) $~~\vee~$                                                                            |          |
| £                    | A<br>U                | Deli<br>regi                                | Inbox                      | Editor (can read, create, and modify items) $\sim$                                                                               |          |
| Automatic<br>Replies | n                     | •                                           | Contacts                   | None<br>Reviewer (can read items)<br>Author (can read and create items)                                                          |          |
|                      |                       |                                             | Notes                      | Editor (can read, create, and modify items)<br>None                                                                              |          |
|                      | N                     | Auto                                        | matically se               | nd a mercage to delegate summarizing these nerm                                                                                  | issions  |

Press OK to close

To remove delegate:

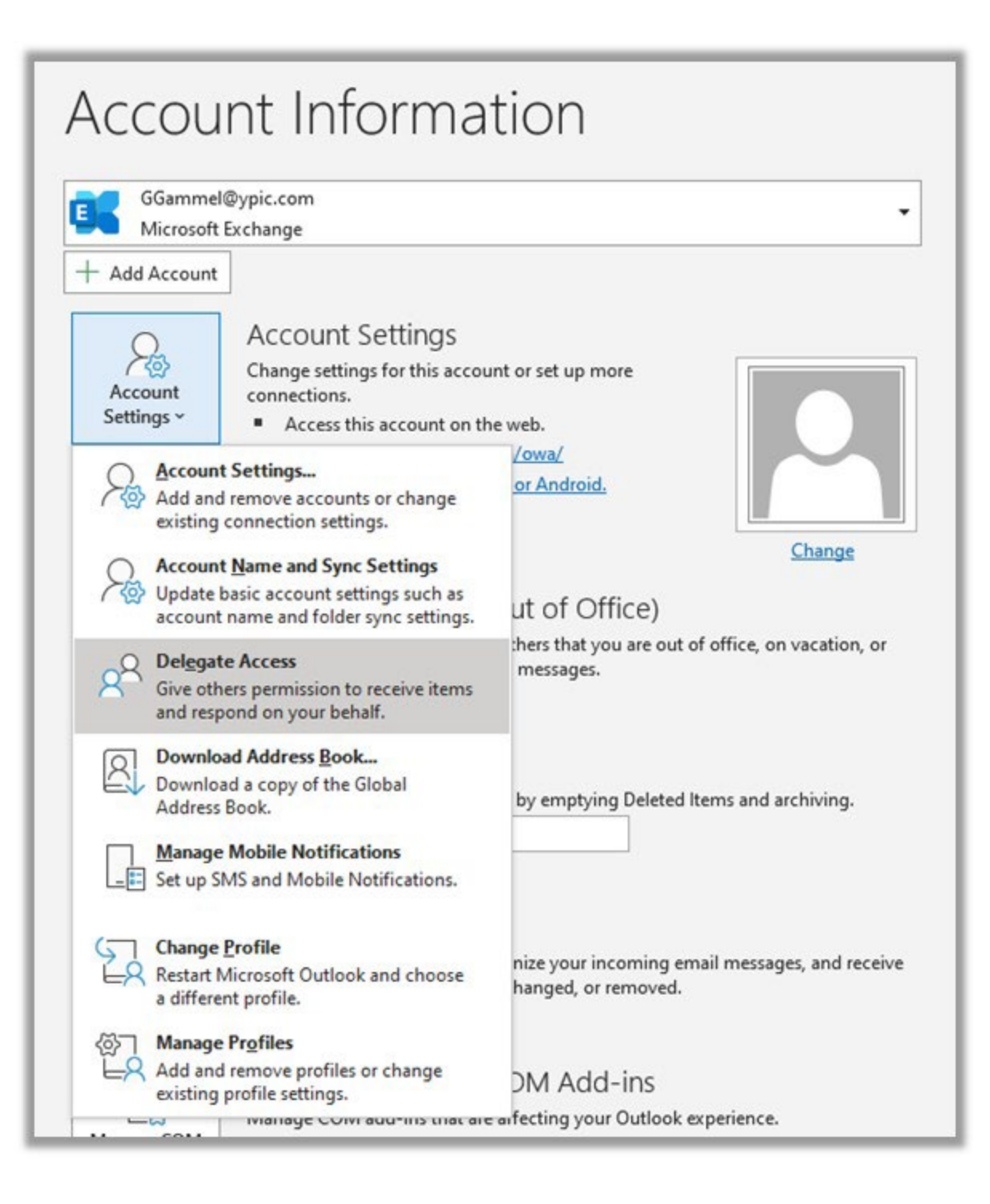

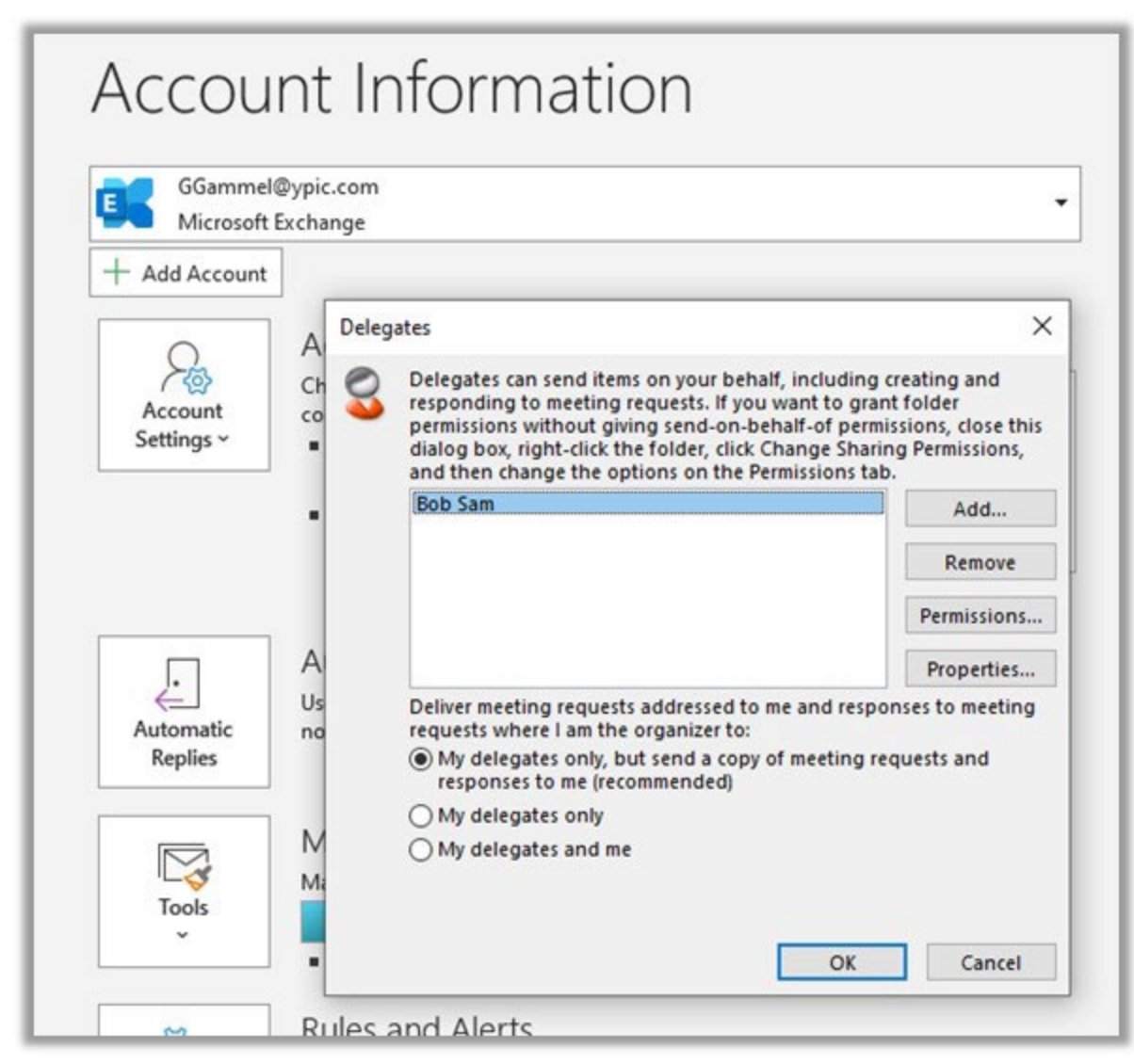

Click on user, press remove. Press Ok to close